## MINI TUTORIAL PARA ENCAMINHAMENTO DO REQUERIMENTO DE SOLICITAÇÃO DE COORIENTAÇÃO

- 1. Preencher o Requerimento de Solicitação de Inclusão de Coorientador.
- Gerar um PDF deste documento, pois o PEN-SIE só permite arquivos em formato PDF. IMPORTANTE: Não pode ter nenhum caractere especial no nome do documento (acentos, cedilha, etc.).
- 3. Entrar no portal de documentos. <u>https://portal.ufsm.br/documentos/mainMenu.html.</u>
- 4. Clicar em Novo (canto superior esquerdo).
- 5. Em Tipo documental, escolher *Processo de coorientação para aluno de mestrado/doutorado*.
- 6. Em Procedência, colocar o nome de quem está abrindo o processo (aluno).
- 7. Em interessados, colocar o nome do orientador (número SIAPE) e do aluno (número da matrícula).
- 8. Em autores, colocar o nome do orientador (número SIAPE) e do aluno (número da matrícula).
- 9. Descrição: Solicitação de Inclusão de Coorientador(a) para o(a) aluno(a) NOME\_ALUNO
- 10. Clicar em Salvar.
- 11. Vai abrir uma nova tela. Clique no botão Inserir outros documentos.
- 12. Em Tipo Documental, digite 134.43. Não selecione nenhum dos subtipos, deixe somente o código.
- Selecione: O documento inserido foi: Gerado eletronicamente; Assinar Documento: Sim; Tipo de Conferência: sem autenticação.
- 14. Escolha o arquivo e clique em Adicionar.
- 15. Clique em Salvar. Ele vai pedir para assinar o documento. ASSINE!
- 16. Tramite para o orientador e para o candidato a coorientador, para que todos possam assinar.
- 17. Por último, o processo deve ser tramitado para a Coordenação do PPGTER (05.10.16.00.0.0 Unidade administrativa)
- 18. O pedido será analisado pelo Colegiado do Programa, em reunião, e o resultado será inserido junto ao processo e tramitado aos interessados.
- 19. Em caso de aprovação, a Coorientação para a vigorar imediatamente, com a inclusão do docente na Plataforma da Capes.